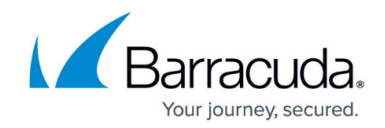

# How to Configure SSL VPN Access via DynDNS

https://campus.barracuda.com/doc/48660716/

You can configure SSL VPN connections to use a DynDNS hostname on the Barracuda NextGen Firewall X-Series instead of an IP address. To enable access to the SSL VPN portal via a DynDNS hostname, enable the DynDNS service. Then, configure an access rule that redirects HTTPS traffic to the SSL VPN service.

## Before you begin

- Configure the SSL VPN service. For more information, see <u>How to Enable SSL VPN and</u> <u>CudaLaunch</u>.
- On the VPN > Settings page, in the Global Server Settings section, verify that Use TCP Port 443 is set to No.

#### Step 1. Configure VPN access via a DynDNS hostname

To allow SSL VPN access via a dynamic DNS hostname:

- 1. Go to **NETWORK > IP Configuration**.
- 2. In the **Dynamic Interface Configuration** section, enable **Use Dynamic DNS** for the required interface.

#### Step 2. Create an access rule to redirect SSL VPN traffic

Create a **Redirect to Service** access rule that redirects incoming VPN connections on the dynamic interface to the SSL VPN service:

- 1. Go to the **FIREWALL > Firewall Rules** page.
- 2. Add an access rule with the following settings:
  - **Name** Enter a name for the access rule. For example, Redirect-to-SSL-VPN.
  - Action Select Redirect to Service.
  - **Source** Select **Internet**, and click **+**.
  - Redirected To Service Details Select SSL VPN.
  - **Destination** Select the network object representing your incoming Internet connection, and click +.

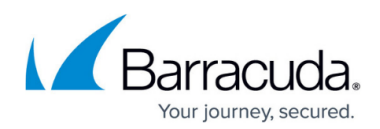

| General Advanced                                                                                                    |                                                                                                    |                                                                                                    |                     |  |
|----------------------------------------------------------------------------------------------------|----------------------------------------------------------------------------------------------------|----------------------------------------------------------------------------------------------------|---------------------|--|
| Action:                                                                                                    | Name:                                                                                                    | Bi-directional:                                                                                                    | Ves 🖲               |  |
| Redirect to Service 🔹                                                                                                    | Redirect-to-SSL-VPN                                                                                                    | Disable:                                                                                                    | 🔵 Yes 🌘             |  |
| DNAT (port forwarding) - Redirect traffic to a specific IP<br>address.<br>Redirect to Service - Redirect traffic to a service on the<br>Barracuda Firewall.<br>Bi-directional - Source and destination networks are<br>interchangeable.                                                                                                    | Description:                                                                                                    | IPS:                                                                                                    | • Yes               |  |
|                                                                                                    |                                                                                                    | Application Control:                                                                                                    | 🔵 Yes 🏾 🖲           |  |
|                                                                                                    | Connection:                                                                                                    | URL Filter:                                                                                                    | 🔵 Yes 🌘             |  |
|                                                                                                    | Default (SNAT)                                                                                                    | Virus Protection:                                                                                                    | 🔵 Yes 🌘             |  |
|                                                                                                    | Adjust Bandwidth:                                                                                                    | SSL Inspection:                                                                                                    | 🔵 Yes 🌘             |  |
|                                                                                                    | Internet                                                                                                    | ▼                                                                                                    |                     |  |
|                                                                                                    | The interface must have bandwidth management enabled<br>on the <b>NETWORK &gt; IP Configuration</b> page for this policy<br>to be applied. | nagement enabled Application Control enabled. URL Filter and Virus Protection dependence of this policy require a valid Web Security subscription. |                     |  |
| Source                                                                                                    | Redirect to Service Details                                                                                                    | Destination                                                                                                    |                     |  |
| Any +                                                                                                    | SSL VPN                                                                                                    | * Barracuda Updat                                                                                                    | e Servers 🔹         |  |
| Ref: Internet                                                                                                    | The following protocols and port/protoc                                                                                                    | ol Ref: DHCP1 Loca                                                                                                    | Ref: DHCP1 Local IP |  |
|                                                                                                    | combinations are automatically selected up<br>chosen Service <b>SSL VPN</b> :<br>TCP 443                                                   | on the                                                                                                    |                     |  |
|                                                                                                    |                                                                                                    |                                                                                                    |                     |  |
| Naturark Objecte Objecte Obje |                                                                                                    | Network Objects                                                                                                    | IP Address Geo Loc. |  |

- 3. Click Save.
- 4. Drag and drop the access rule so that it is the first rule that matches the traffic you want to forward.
- 5. Click **Save**.

#### Step 3. Access the SSL VPN

End users can now access the SSL VPN portal page via the DynDNS hostname by opening https://sslvpn/..

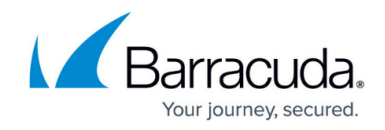

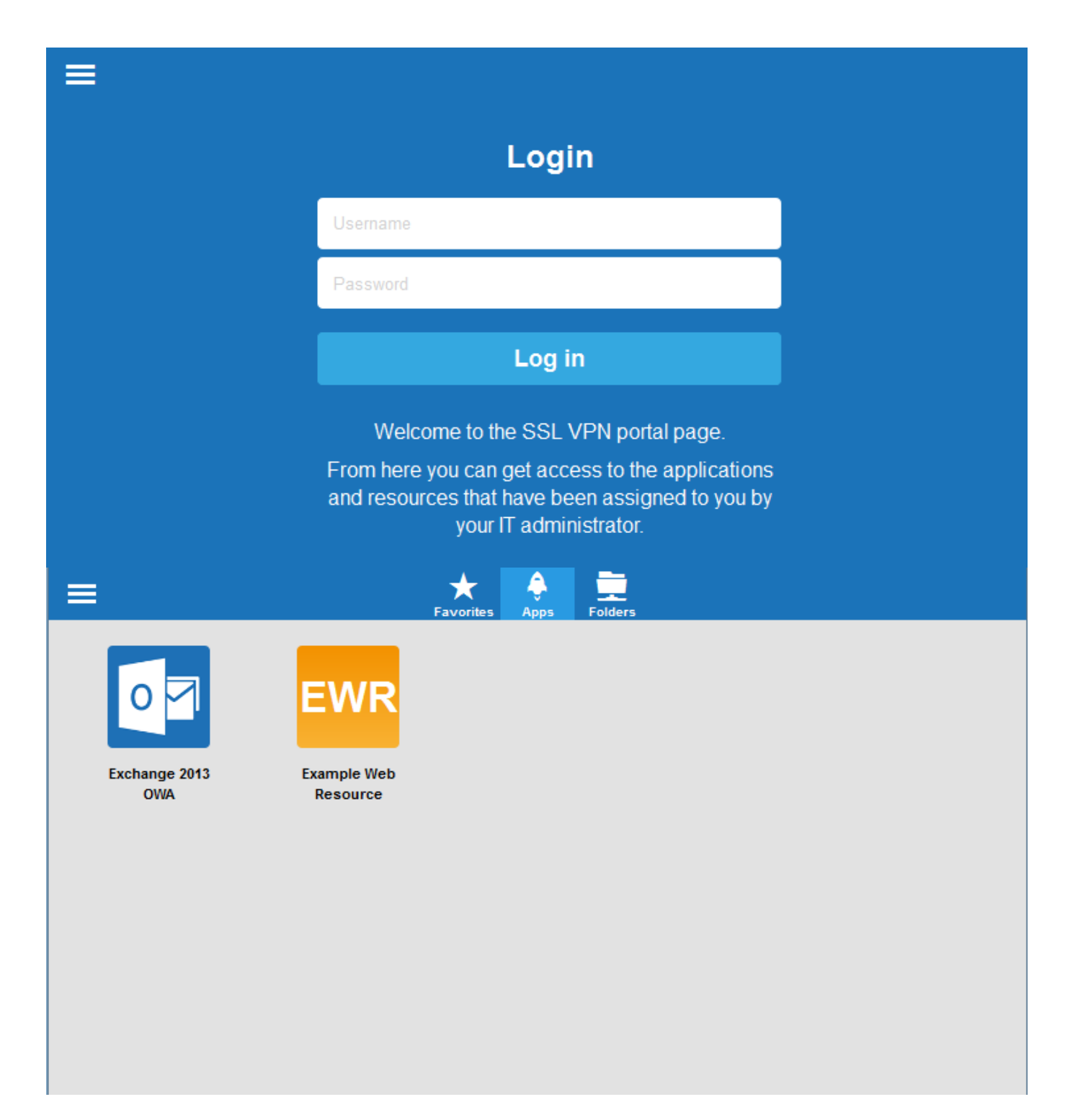

## Barracuda NextGen Firewall X

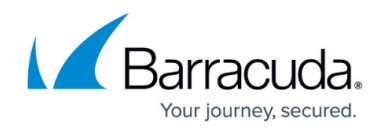

# Figures

- 1. ssl\_von\_config\_02.png
- 2. web\_01.png
- 3. web\_02.png

© Barracuda Networks Inc., 2024 The information contained within this document is confidential and proprietary to Barracuda Networks Inc. No portion of this document may be copied, distributed, publicized or used for other than internal documentary purposes without the written consent of an official representative of Barracuda Networks Inc. All specifications are subject to change without notice. Barracuda Networks Inc. assumes no responsibility for any inaccuracies in this document. Barracuda Networks Inc. reserves the right to change, modify, transfer, or otherwise revise this publication without notice.